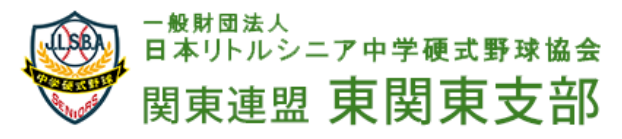

2020.11.01

## リトルシニア試合速報入力要領

<u>http://kantoleague.net/shop/admin\_game/index.php?action=login\_form&ref=%2Fshop%2Fadm</u> in\_game%2Findex.php リトルシニア関東連盟モバイル

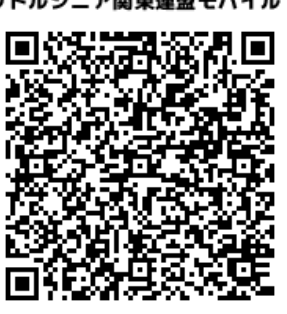

1 上記のリンクからリトルシニア関東連盟モバイルの試合速報入力画面を開くと下記の画面となる。

リトルシニア試合速報入力画面

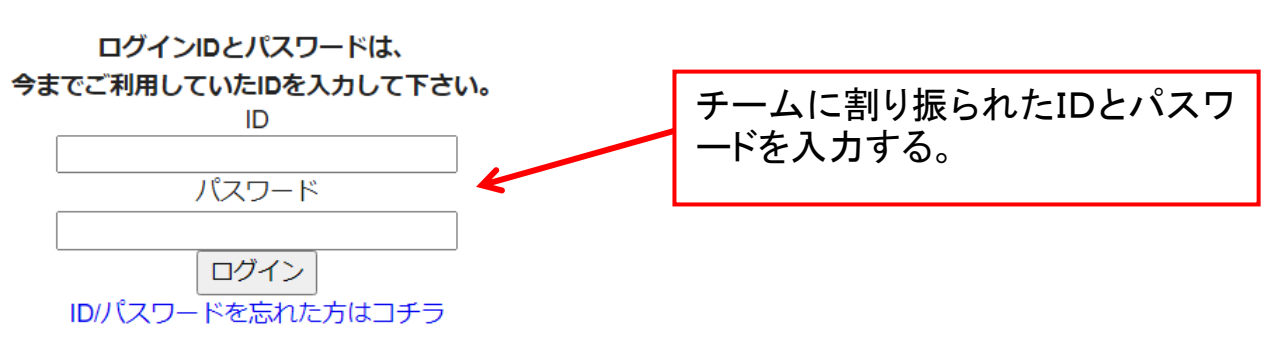

Copyright 2012 MOCA INC - All Right Reserved HPに関するご依頼・ご質問は、有限会社 MOCA 担当:浦東まで TEL: 080-4665-9076

2 チームに割り振られたIDとパスワードを入力すると下記の画面となるので試合登録に進むをクリックする。

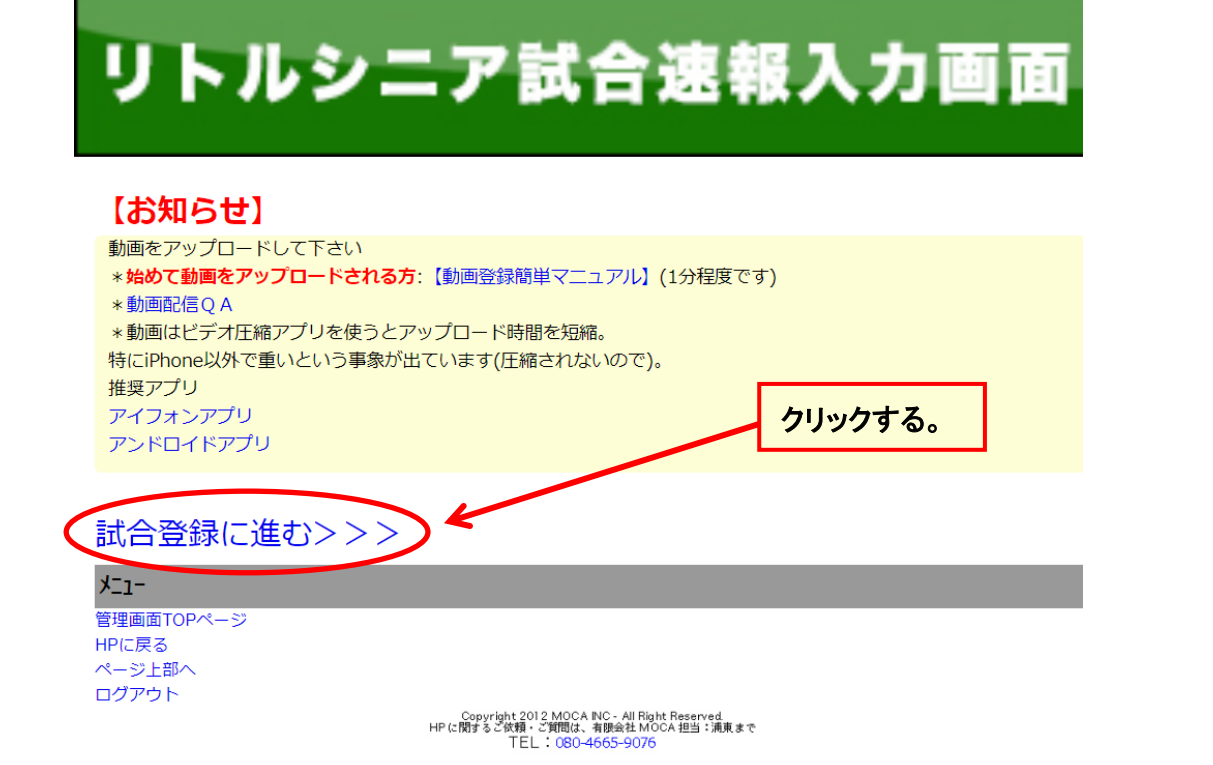

3 試合登録に進むをクリックすると下記の画面となるので、大会一覧から入力する大会をクリックする。

リトルシニア試合速報入力画面

#### 試合速報入力画面

#### 更新マニュアル

### 動画配信QA 試合登録更新者メールアドレス登録

※ID、バスワードを忘れた際、登録メールアドレスに自動返信されます。

| ◇大会年月検索(  | 大会年月検索(過去2年分)<br>20 ♥ 年9 ♥ 月 検索<br>-ム名検索<br>余名検索 |              |  |  |
|-----------|--------------------------------------------------|--------------|--|--|
| 2020 🖌 年9 | ✔ 月                                              | 検索           |  |  |
| チーム名      |                                                  | 検索           |  |  |
| 大会名       | 1                                                | ( <b>3</b> 5 |  |  |

## 本日の試合

- ◆横須賀三浦 0 11 横浜青葉
- ◆秦野 11 4 瀬谷 (終了)

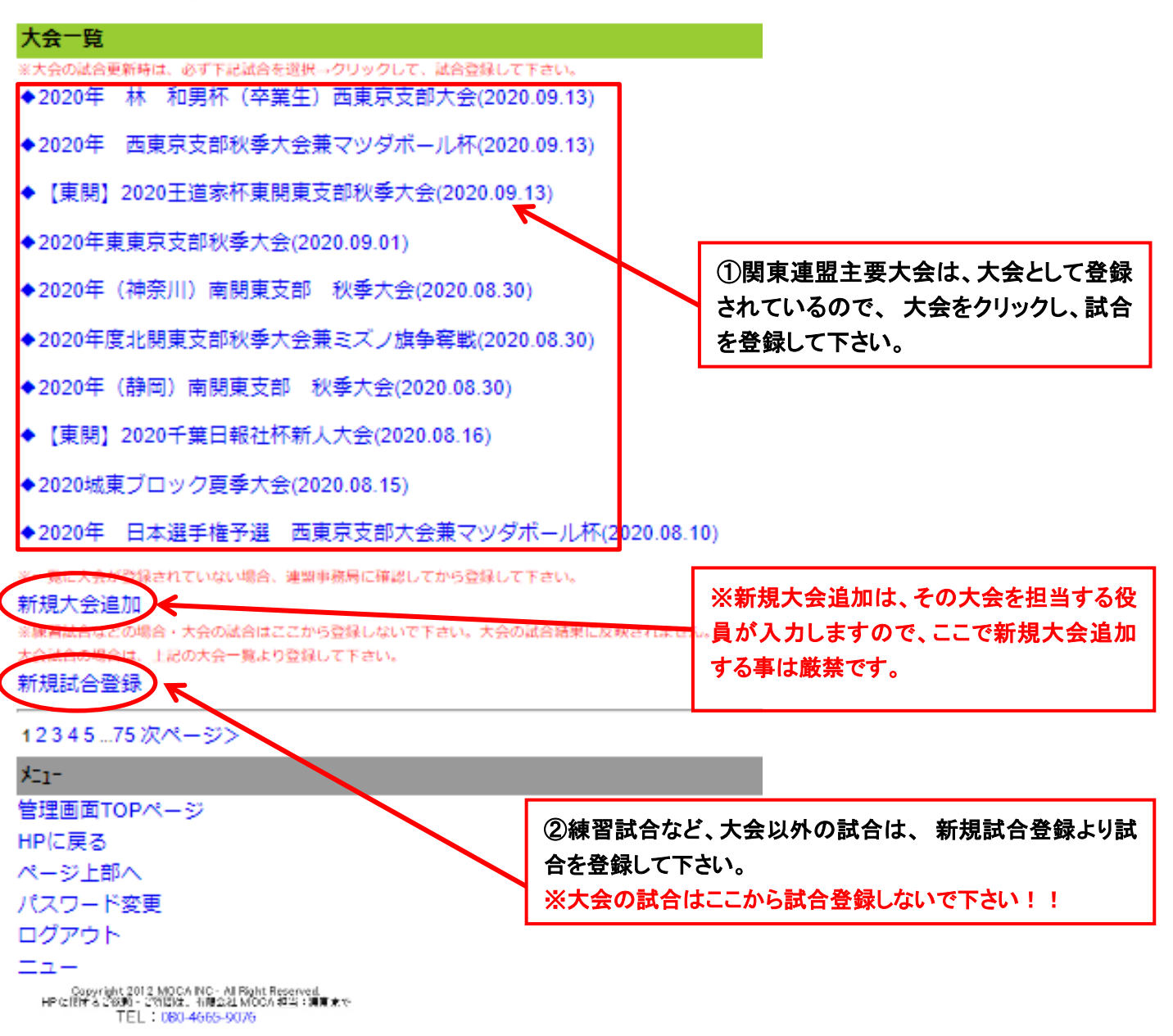

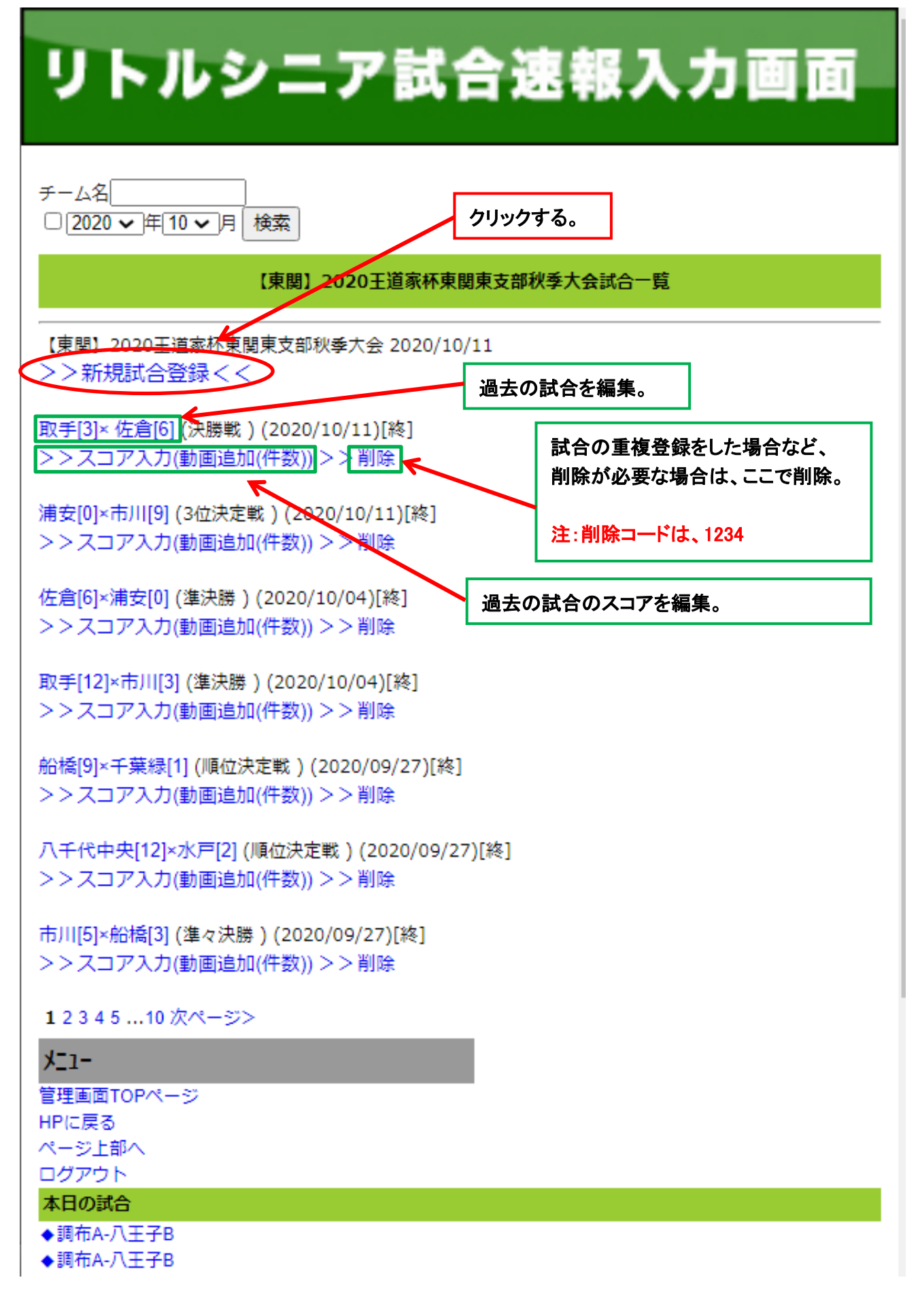

## 5 試合場所等を下記の要領で入力して、登録ボタンをクリックするとスコア編集画面になります。

|   | 新規試合登録                                   |                                     |
|---|------------------------------------------|-------------------------------------|
|   | 注意                                       |                                     |
|   | ※チーム: ※チーム入力後、必ず「選択」ボタンを押して、チームな         | を選択して下さい。                           |
|   | 関東連盟以外のチーム登録は、                           | <ol> <li>試合場所を入力</li> </ol>         |
|   | 1.   その他」を人刀→選択                          |                                     |
|   | 2.ナーム人力怒か表示されるのでナーム人植して下さい。              | ② 試合日時は、当日の日付けが入っています。              |
|   | ◆試合一見へ戻る<br>【【声明】2020工道完核声明声古如秋夭十会】      |                                     |
|   | 【宋與】2020王追家作来與宋文即代子八云】                   | ③ 先攻チームを入力し選択ボタンをすると、               |
|   | ◆試合物//////////////////////////////////// | ◆先攻チーム: その他                         |
|   | ◆先攻チーム: 大野 ▼ リフレッシュ                      | と表示されるので、もう一度Vマークをクリックする            |
|   | ◆ 後 政 チーム: 船 橋 V リフレッシュ                  | とチーム名が表示されますので、該当チームを選              |
|   |                                          | 択します。                               |
|   | ◆コメント                                    | (合同チームや他団体のチームなど登録のないチ              |
|   |                                          | ームは、リフレッシュの右側の口の中にチーム名を             |
|   |                                          | 入力。)                                |
|   |                                          |                                     |
|   |                                          | ④ 後攻チームを入力し選択ボタンをすると、               |
| ( | 登録 クリック。                                 | ◆後攻チーム: その他                         |
|   |                                          | と表示されるので、もう一度Vマークをクリックする            |
|   | λ <sup>−</sup> 1−                        | とチーム名が表示されますので、該当チームを選              |
|   |                                          | 択します。                               |
|   |                                          | (合同チームや他団体のチームなど登録のないチ              |
|   | ページ上部へ                                   | ームは、リフレッシュの右側の口の中にチーム名を             |
|   | ログアウト                                    | λ <sub>π</sub> )                    |
|   | 木日の試合                                    |                                     |
|   | ▲ 調友 Δ Л エ Z R                           | ⑤ 何回戦かた入力                           |
|   | ◆調布A-八王子B                                | ◎ 「□44/2・とハフ。 ※ Vマークをクリックすると選択できます。 |
|   | ◆調布A-八王子B                                |                                     |
|   | ◆目黒西 玉川 世田谷1-練馬中央11                      | ⑥ コメント欄に審判、記録員を入る億できますが             |
|   | ◆浦和C8-上尾11                               | * 東関東支部は入力しないことになっています              |
|   | 大会一覧                                     |                                     |
|   |                                          | ⑦ 登録ボタンをクリックすると試合が登録されま             |
|   | ◆2020年 東京福生ライオンズクラブ旗杯 西東京支部大会(11/01      | す。                                  |
|   | ◆2020年 新人(一年生)育成 西東京支部大会(11/01)          |                                     |
|   | ◆ 【東関/千葉】2020成田国際空港杯フレッシュマン大会/千葉3ブロ      | ※ ③、④変更の場合は、一度試合を削除して下              |
|   | ◆2020年東東京支部一年生大会(10/26)                  | さい。                                 |
|   | ◆北関東又部ノレッンユマン大会兼タイトペースホール朴(10/25)        | 注:削除コードは 1234 です。                   |
|   |                                          |                                     |

Copyright 2012 MOCA INC - All Right Reserved. HPに関するご依頼・ご質問は、有限会社 MOCA 担当:浦東まで TEL: 080-4665-9076

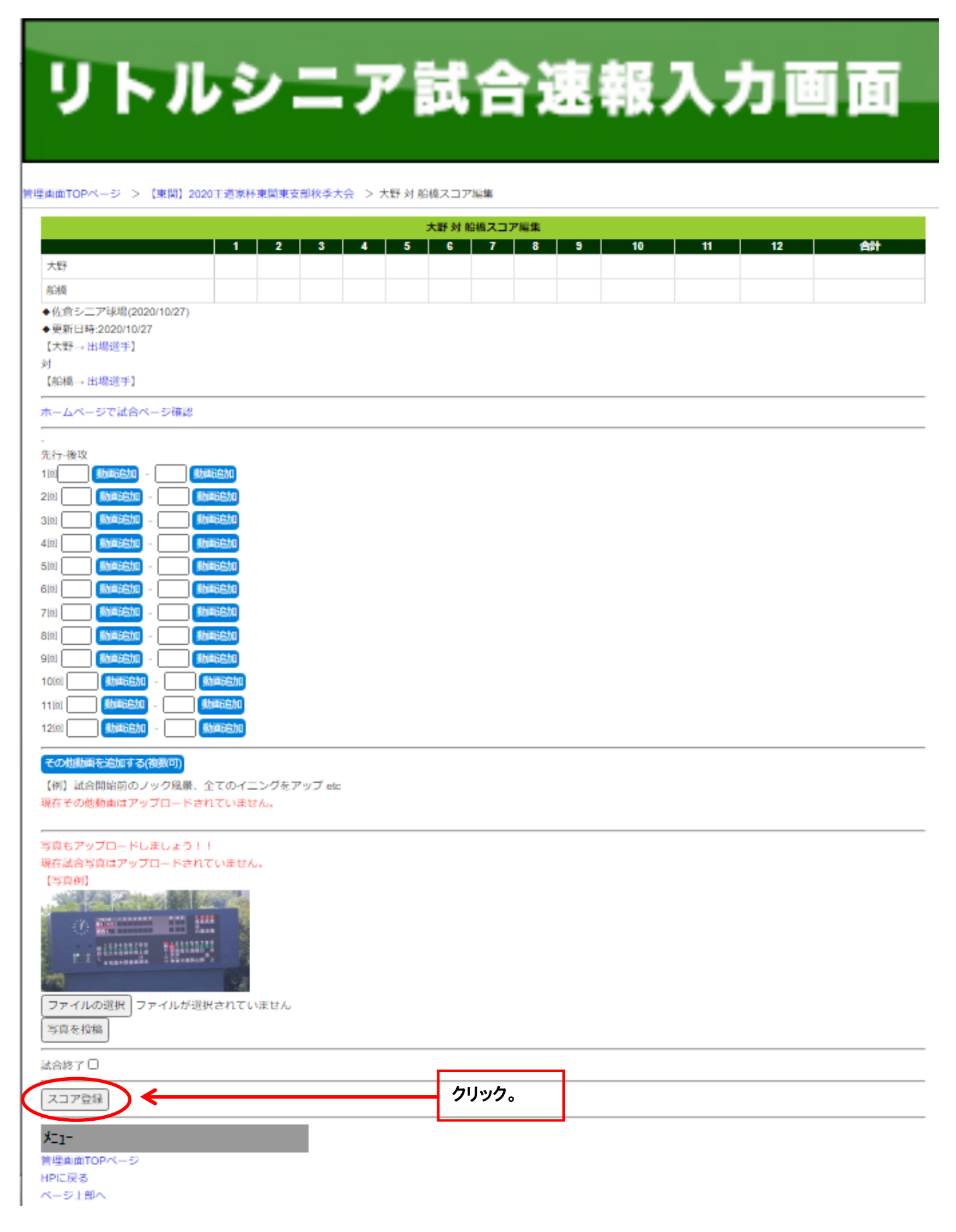

7 スコア確認画面です。試合編集をクリックして試合編集をします。(この画面でも出場選手登録が出来ます。)

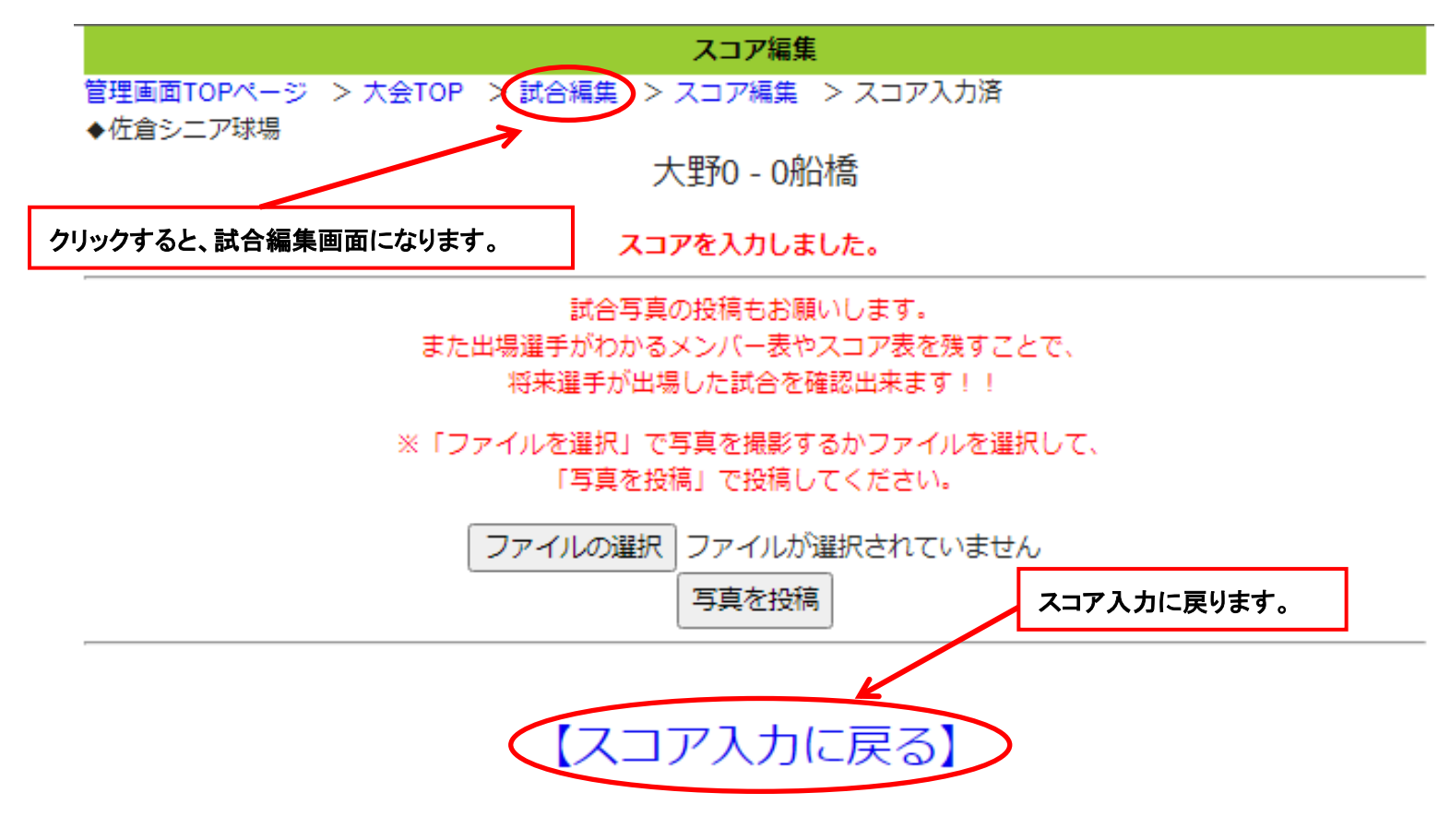

1回0-0

2回-

3回-4回-

5回-

6回-

7回-

80-

9回-

10回-

11回-

12回-

## 試合の写真も登録してください。→ ここから

出場選手の登録もお願いします!→ 大野出場選手登録 船橋出場選手登録

試合結果ページが充実されます!

## **火ニュー**

管理画面TOPページ HPに戻る ページ上部へ ログアウト

8 試合編集画面で試合開始時間やバッテリーなどを登録します。

| 試合                                                                                                    | 編集                                       |
|----------------------------------------------------------------------------------------------------|------------------------------------------|
| 管理TOPページ > 大会TOP  > 試合編集                                                                                                    |                                          |
|                                                                                                    |                                          |
| 大会:【東関】2020王道家杯東関東支部秋季大会→ 変更                                                                                                    |                                          |
| <ol> <li>①試合場所: 佐倉シニア球場</li> </ol>                                                                                                    | ① 山場選手の入力は、この画面で11により。                   |
| ②試合日時:2020 ✔ / 10 ✔ / 27 ✔                                                                                                    | ② 試合開始時刻や終了時刻 バッテリーや長灯                   |
| ③更新日時:2020/10/27<br>④更新者:colvura                                                                                                    | こ 既日開始時刻で終了時刻、パンパン で及り<br>なども、この画面で行います。 |
| ④更新有:Sakura<br>⑤失攻チーム·大野 山出埋選手                                                                                                    |                                          |
| ●後攻チーム:船橋→出場選手                                                                                                    | ③ コメント欄には、案判員や公式記録員などを入                  |
| * 12 (文) 2 (小) 12 (小) 2 (小) 2 (\mu) 2 (\mu) | の「シント」はには、自己などのないという。                    |
| ⑥回戦: 2回戦 ✔                                                                                                    |                                          |
| ⑦スコア                                                                                                    | ④ 登録ボタンをクリックします。                         |
| 先[00]0                                                                                                    |                                          |
| 後回のクリック。                                                                                                    | ⑤ スコア編集をクリックするとスコア編集画面に戻                 |
|                                                                                                    | ります。                                     |
|                                                                                                    |                                          |
| 1墨:佐久間                                                                                                    |                                          |
| 2型:半金                                                                                                    |                                          |
|                                                                                                    |                                          |
|                                                                                                    |                                          |
| 試合時間人力出来るようになりました                                                                                                    |                                          |
|                                                                                                    |                                          |
|                                                                                                    |                                          |
| 0選手情報                                                                                                    |                                          |
| <ul> <li>◆先攻</li> </ul>                                                                                                    |                                          |
| 投手                                                                                                    |                                          |
| 捕手                                                                                                    |                                          |
| 本塁打                                                                                                    |                                          |
| 三塁打                                                                                                    |                                          |
| 二塁打                                                                                                    |                                          |
| ◆後 <u>攻</u>                                                                                                    |                                          |
| 投手                                                                                                    |                                          |
| 捕手                                                                                                    |                                          |
| 本塁打                                                                                                    |                                          |
|                                                                                                    |                                          |
|                                                                                                    |                                          |
| 11日105月も登録してくたさい。→ここから                                                                                                    | クリック。                                    |
|                                                                                                    | · · · · · · ·                            |
| メニュー                                                                                                    |                                          |
| 管理画面TOPページ                                                                                                    |                                          |
| 日<br>HPに戻る                                                                                                    |                                          |
| ページ上部へ                                                                                                    |                                          |

ログアウト

# リトルシニア試合速報入力画面

#### 管理画面TOPページ > 【東閣】2020王道家杯東関東支部秋季大会 > 大野 対 船橋スコア編集

| 大野対船植スコア編集                                                                                                    |                |       |       |   |   |              |                                   |           |                |         |          |               |             |          |  |
|----------------------------------------------------------------------------------------------------|----------------|-------|-------|---|---|--------------|-----------------------------------|-----------|----------------|---------|----------|---------------|-------------|----------|--|
|                                                                                                    | 1              | 2     | 3     | 4 | 5 | 6            | 7                                 | 8         | 9              | 10      | 11       | 12            | 合計          |          |  |
| 大野                                                                                                    | 0              | 0     | 2     | 0 | 0 | 0            | 0                                 |           |                |         |          |               | 2           |          |  |
| 船橋                                                                                                    | 0              | 1     | 3     | 0 | 0 | 0            | x                                 |           |                |         |          |               | 4           |          |  |
| ◆佐倉シニア球場(2020/10/27)                                                                                                    |                |       |       |   |   |              |                                   |           |                |         |          |               |             |          |  |
| ◆更新日時:2020/10/27                                                                                                    |                |       |       |   |   |              |                                   |           |                |         |          |               |             |          |  |
| 【大野→ 出場選手】                                                                                                    |                |       |       |   |   |              | ① ここでも出場選手の登録が出来ます。               |           |                |         |          |               |             |          |  |
| 対<br>【102頃 - 東爆殺手】                                                                                                    |                |       |       |   |   |              |                                   |           |                |         |          |               |             |          |  |
| Contraction and a second of the second second secon |                |       |       |   |   |              |                                   |           |                |         |          |               |             |          |  |
| ホームページで試合ページ確認                                                                                                    |                |       |       |   |   |              | (2) スコアを人力した後に、(スコア登録)ホタンをクリックすると |           |                |         |          |               |             |          |  |
| 2 - 4                                                                                                    |                |       |       |   |   | ス            | コアが                               | 反映        | されま            | す。      |          |               |             |          |  |
| 先行-後攻                                                                                                    | _              |       |       |   |   |              |                                   |           |                |         |          |               |             |          |  |
| 1回0 動車运加 - 0 動車运                                                                                                    | sha_           |       |       |   |   |              | _                                 |           |                | <b></b> |          |               |             |          |  |
| 2回 0 動車运知 - 1 動車运                                                                                                    | sho)           |       |       |   |   | 3            | — <u>E</u>                        | し(スコ      | ア登録            | 录)ボタン   | ノをクリック   | クするとス         | コア入力済る      | み画       |  |
| 30 2 <b>Shaishi</b> - 3 <b>Shais</b>                                                                                                    | ista)          |       |       |   |   | 面            | になり                               | ますの       | ので(こ           | スコア入    | カに戻る     | )をクリック        | れ.てスコア#     | 編集       |  |
| 40 0 <b>Shatishi</b> - 0 <b>Shati</b>                                                                                                    | ista (         |       |       |   |   |              |                                   |           |                |         | ///////  | / 2 / / / / / | 0 0 0 0 0 0 | Mill 212 |  |
| 5(0) 0 <b>Shatishi</b> - 0 <b>Shati</b>                                                                                                    | sha            |       |       |   |   | 凹            | 面に見                               | えり まう     | <b>9</b> o     |         |          |               |             |          |  |
| 60 0 <b>Shatishi</b> - 0 <b>Shati</b>                                                                                                    | sha            |       |       |   |   |              |                                   |           |                |         |          |               |             |          |  |
| 710 0 (Masshi) - x (Mass                                                                                                    | sha            |       |       |   |   |              | ወ                                 | <b>操作</b> | 동試수            | ・終了す・   | で繰り返し    | 堤作   て        | 最後に討る       | 合级       |  |
| 80 <b>Shatchi</b> - <b>Shat</b>                                                                                                    | ista           |       |       |   |   |              |                                   |           |                |         |          |               |             |          |  |
| 90 Abateto - Abate                                                                                                    | sha            |       |       |   |   | ſ            | にチェ                               | ニックを      | 人れて            | て(スコプ   | /登録)ホ    | タンをクリ         | ックします。      |          |  |
|                                                                                                    | Side for       |       |       |   |   |              |                                   |           |                |         |          |               |             |          |  |
| 11 D Sheetchu                                                                                                    | And the second |       |       |   |   |              | 3<br>2<br>2<br>2                  | 這作而       | <b>西</b> 78    | 計ム奴     | 了時刻大     | 1 + 2 ~ *     | いちちちたく      |          |  |
| 1000 (beccho) (bec                                                                                                    | 2040           |       |       |   |   |              | ᄡᆸᄳ                               |           |                |         | 1 14 815 | 110007        |             | 0        |  |
|                                                                                                    | APPORT.        |       |       |   |   |              |                                   |           |                |         |          |               |             |          |  |
| その他動画を追加する(複数可)                                                                                                    |                |       |       |   |   | お            | 疲れれ                               | 兼でし7      | <u>ا</u> ے،    |         |          |               |             |          |  |
| 【例】試合開始前のノック風景、全て                                                                                                    | or=>           | グをアッフ | f etc |   |   |              |                                   |           |                |         |          |               |             |          |  |
| 現在その他動画はアップロードされて                                                                                                    | いません。          |       |       |   |   |              |                                   |           |                |         |          |               |             |          |  |
|                                                                                                    |                |       |       |   |   |              |                                   |           |                |         |          |               |             |          |  |
| 写真もアップロードしましょう!!                                                                                                    |                |       |       |   |   |              |                                   |           |                |         | _        |               |             |          |  |
| 現任試合与具はアップロートされてい<br>「宝白刷」                                                                                                    | ません。           |       |       |   |   |              | 最後に試合終了チェック                       |           |                |         |          |               |             |          |  |
| (与真例)                                                                                                    |                |       |       |   |   | ギックスのチョックなかた |                                   |           |                |         |          |               |             |          |  |
|                                                                                                    |                |       |       |   |   |              | 12                                | 2.        | / <del>/</del> | ~~~~    | 24       |               |             |          |  |
| 1123459799 B40195709                                                                                                    |                |       |       |   |   |              | れな                                | K         |                |         |          |               |             |          |  |
| ETE AUStreaks Shirasan's                                                                                                    |                |       |       |   |   |              |                                   |           |                |         |          |               |             |          |  |
| 10                                                                                                    | 4              |       |       |   |   |              |                                   |           |                |         |          |               |             |          |  |
| ファイルの選択 ファイルが選択さ                                                                                                    | わていま           | せん    |       |   |   |              |                                   |           |                |         |          |               |             |          |  |
| 写真を投稿                                                                                                    |                |       |       |   |   |              |                                   |           |                |         |          |               |             |          |  |
|                                                                                                    |                |       |       |   |   |              |                                   |           |                |         |          |               |             |          |  |
| 試合終了 🗆                                                                                                    |                |       |       |   |   |              |                                   |           |                |         |          |               |             |          |  |
| スコア登録                                                                                                    |                |       |       |   |   |              |                                   | クリ        | ック。            |         |          |               |             |          |  |
|                                                                                                    |                | _     |       |   |   |              |                                   |           |                |         |          |               |             |          |  |
| X-1-                                                                                                    |                |       |       |   |   |              |                                   |           |                |         |          |               |             |          |  |
| 官理画面TOPページ<br>HPC戻る                                                                                                    |                |       |       |   |   |              |                                   |           |                |         |          |               |             |          |  |
| 1.01.02.02                                                                                                    |                |       |       |   |   |              |                                   |           |                |         |          |               |             |          |  |

10 最後に試合終了チェックボックスにチェックを入れて(スコア登録)ボタンをクリックして終了です。

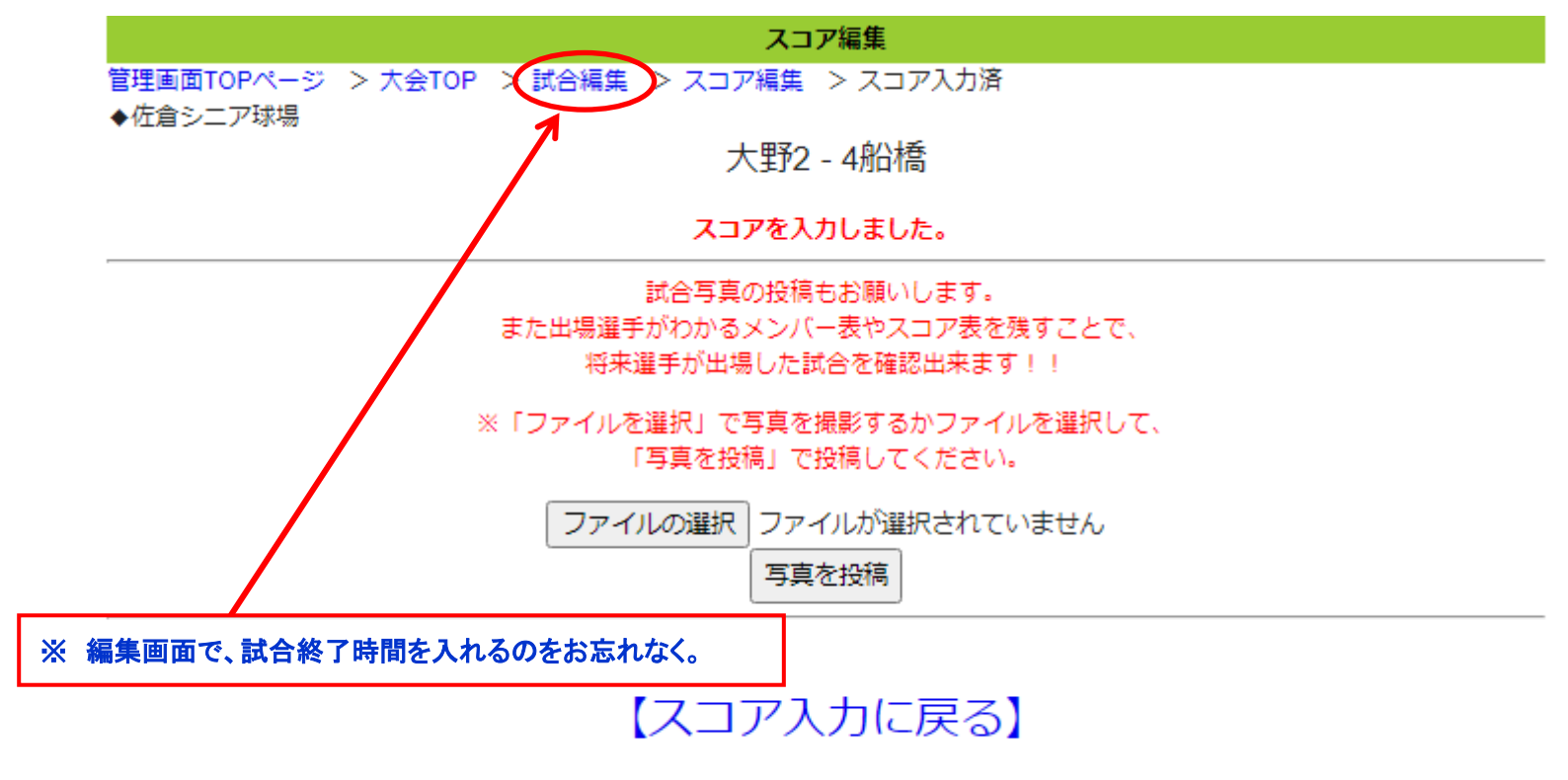

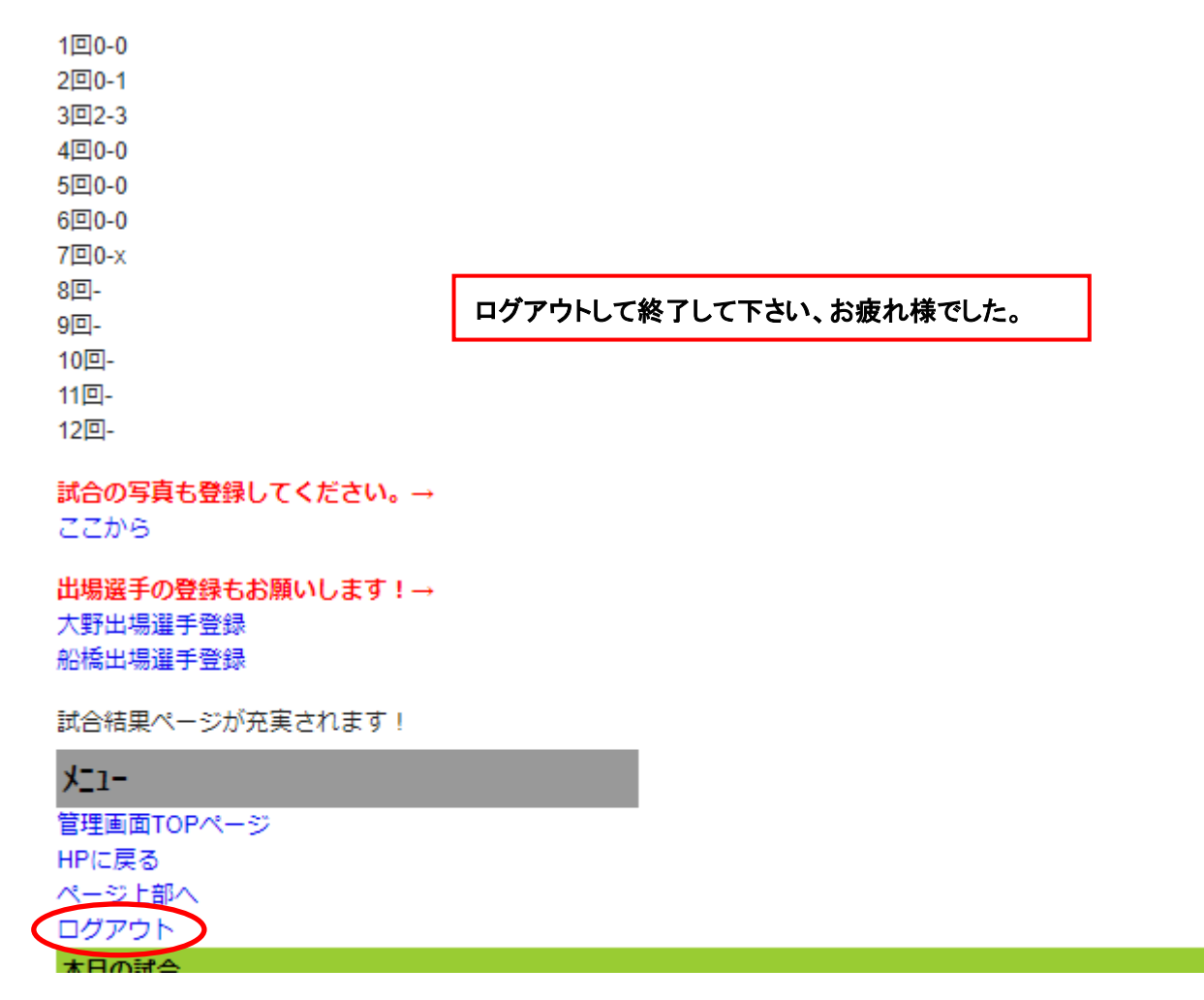